# Tennessee Association of Chiefs of Police Assessor Guide:

## Assessing Compliance Using PowerDMS

This guide provides Tennessee Association of Chiefs of Police (TACP) Assessors with information to access facility PowerDMS sites, to navigate the assessment, and to assess compliance documentation.

#### I. Getting Started

To conduct a <u>Tennessee Law Enforcement Accreditation</u> assessment (TLEA) you will need the following:

- 1. The Final Assessor Unlock Key to the standards
- 2. The agency's PowerDMS Site Key
- 3. The agency's PowerDMS site Username and Password

#### A. Final Assessors Unlock Key (TLEA Assessors Only)

1. Once you are assigned to conduct a TLEA Assessment with an agency using PowerDMS, the TACP program manager will email you the Final Assessor's Unlock Key. You may also contact PowerDMS for assistance at support@powerdms.com or 888-959-5158.

**Note:** The Final Assessor Unlock Key protects the integrity of the assessment. This unlock key acts as a password to allow members of the assessment team to change the status of the file. Agency personnel are not provided the Unlock Key!

- 2. PowerDMS recommends keeping the Assessor Unlock Key in a place where it can be copied and pasted into the appropriate field within the agency's assessment. Copy and pasting the Unlock Key will expedite setting statuses to the standards as you will not have to type it each time you log in.
- 3. If you have problems using the Unlock Key, contact PowerDMS at <u>support@powerdms.com</u> or call 888-959-5158. You can also contact the TLEA Program Manager at 615-726-8227.

#### B. Agency Site Key, Username, and Password

- 1. The TLEA Program Manager will put you in contact with the agency being assessed and ensure you have been added to the assessment as *Final Assessor* (*this role is the same for Lead and Co Assessors*). The TLEA Program Manager will work with you and the agency being assessed to gather the following information:
  - The agency's PowerDMS Site Key

- Your Username and Password for the agency's PowerDMS site.
- 2. Confirm the agency has added you to the assessment with the right to **OBSERVE** the Accreditation Manager role <u>and</u> the right to **PARTICIPATE** in the Final Assessor role, depending on the type of assessment being conducted.
- 3. Log into the agency's PowerDMS site to ensure your access.

**Note:** The first time you log in, you may be prompted to change your password. Change the password to something you can remember as you will use this password **each** time you log in.

#### C. Single Sign On

Some agencies use the single sign on (SSO) feature offered through PowerDMS. When you attempt to log into an agency site that uses SSO, you will be routed to the agency's network for login instead of PowerDMS. You will *not* be able to log in. In such instances, use the following link to bypass the SSO. You will need to replace *SITEID* portion of the URL address with the *SITE ID* you received from the agency.

- 1. Copy <u>https://powerdms.com/ui/login.aspx?siteId=SITEID&formsAuth=true</u> into your browser's address bar.
- 2. Replace "SITEID" with the agency's SITE ID (It will *not* appear in red font when you copy it into your browser's address bar).
- 3. Log in with the PowerDMS credentials provided by the agency.

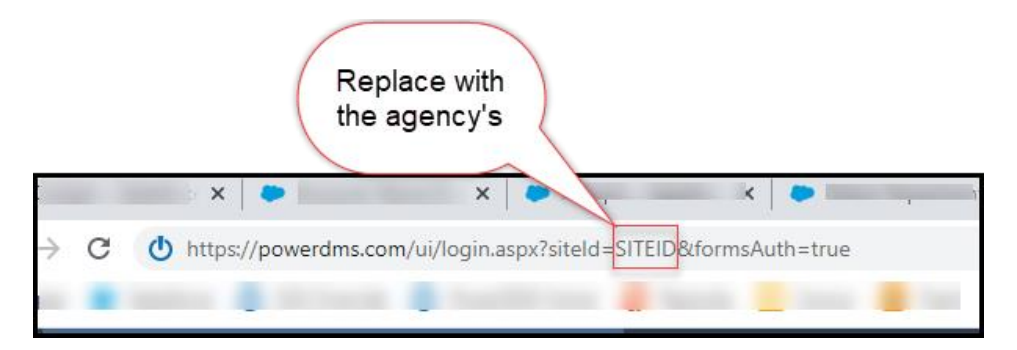

#### D. Logging In

- 1. Ensure the agency's information appears in the login window and enter the Username and Password provided by the agency (note: If you use PowerDMS within your own organization, this username and password will be different).
- 2. If the agency's name does not appear in the log in window, you will need to **change sites** and enter the agency's unique Site Key, then enter the username and password provided.

| Power <b>DMS</b>                    |                                                                                               |
|-------------------------------------|-----------------------------------------------------------------------------------------------|
|                                     | Welcome to the fresh face of<br>PowerDMS<br>Change Site ID                                    |
| Enter Username<br>and Password here | Username  Password  Forgot Password2  Login                                                   |
|                                     | Visit PowerDMS.com for more information. © Copyright 2014 PowerDMS, Inc. All rights reserved. |

## **II.** General Site Orientation

Every agency's PowerDMS site has the same basic features. Most agencies customize their PowerDMS site with their logos or branding, but all sites have a home icon, Find Anything search bar, Inbox, Help menu, To Do list, and a Welcome, NAME drop-down menu. These features are defined as follows:

- 1. <u>Home Icon:</u> Clicking this icon in the upper left corner of your screen returns you to the home page. This icon is always visible from any location within PowerDMS.
- 2. <u>Find Anything Search Bar:</u> Typing keywords and phrases in this search field displays content the user has access to within the Agency's PowerDMS site.
- 3. <u>Inbox:</u> Contains a list of all work the user is required to complete within PowerDMS. For assessments, this work is to "set status" to the standards upon review.
- 4. <u>Help Menu:</u> This drop-down menu gives you access to the PowerDMS Success Community where more information on conducting assessment can be found.
- 5. <u>To Do List</u>: The To Do list creates a priority of work items found in your inbox. This list has convenient links that will navigate you directly to the assessment.
- 6. <u>Welcome, NAME menu</u>: This drop-down menu is where you logout from the agency's site.

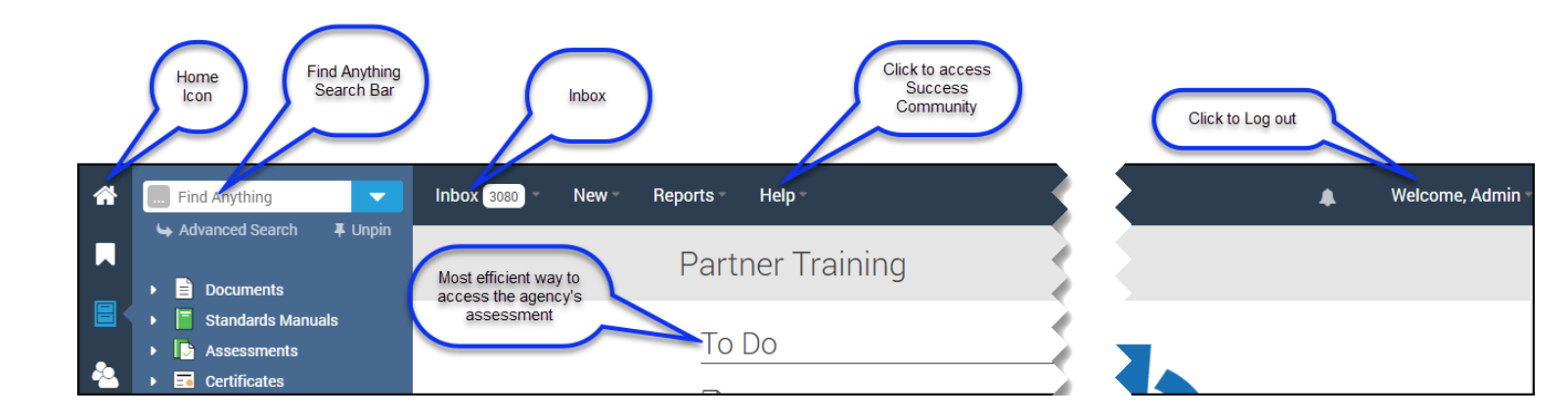

## **III. Accessing Standards**

The most efficient way to access the assessment is to follow the link from the **TO DO** list on the PowerDMS homepage.

1. Once you are inside the assessment, navigate to the standard you want to review via the Table of Contents on the left pane. To access the Table of Contents, locate the four vertical dots along the left margin of the assessment. These dots are centered vertically along the left margin.

| Find Anything                 | Inbox 🦲 | - New-              | Reports -  | Help -   |       |
|-------------------------------|---------|---------------------|------------|----------|-------|
| 🛏 Advanced Search 🛛 🐺 Unpin   | ß       | perid Aus           | contert    | Tears    | (2)*  |
| <ul> <li>Documents</li> </ul> |         |                     |            |          |       |
| 🕨 📕 Standards Manuals         |         | Summary             | Assignment | History  | Taeke |
| Assessments                   |         | Summary             | Assignment | Thistory | Taoko |
| 🕨 🖬 Certificates              |         | () Standards        |            |          |       |
| Courses                       |         | C Otunduido         |            |          |       |
| 🕨 🧮 Tests                     |         |                     |            |          |       |
| 🕨 📕 Surveys                   |         | -                   |            |          |       |
|                               |         | and a second second | 1.00       |          |       |
|                               |         |                     |            |          |       |
|                               |         |                     |            |          |       |
|                               |         |                     |            |          |       |
|                               |         | an owner of         |            |          |       |
|                               |         | -                   |            |          |       |
|                               |         |                     |            |          |       |
|                               |         |                     |            |          |       |
|                               |         |                     |            |          |       |
|                               |         |                     |            |          |       |
|                               |         |                     |            |          |       |

- 2. Click the dots to expand the Table of Contents.
- 3. Click on the chapter headings to access the standards.

## **IV. Reviewing Attachments**

1. During the assessment, you will need to enter your Unlock Key *each* time you log in to the agency's PowerDMS site. Enter (or copy and paste) the Unlock Key in the field

provided and click UNLOCK.

- 2. Select the **ATTACHMENTS** tab to review the items that are attached as proof of compliance to the standard.
- 3. Click on the attachment's name to view both the standard and the attachment that is used as proof of compliance. The labels beneath the attachment's name link to highlights in the proof of compliance. Click on these labels to quickly and easily determine the agency's compliance to the standard.

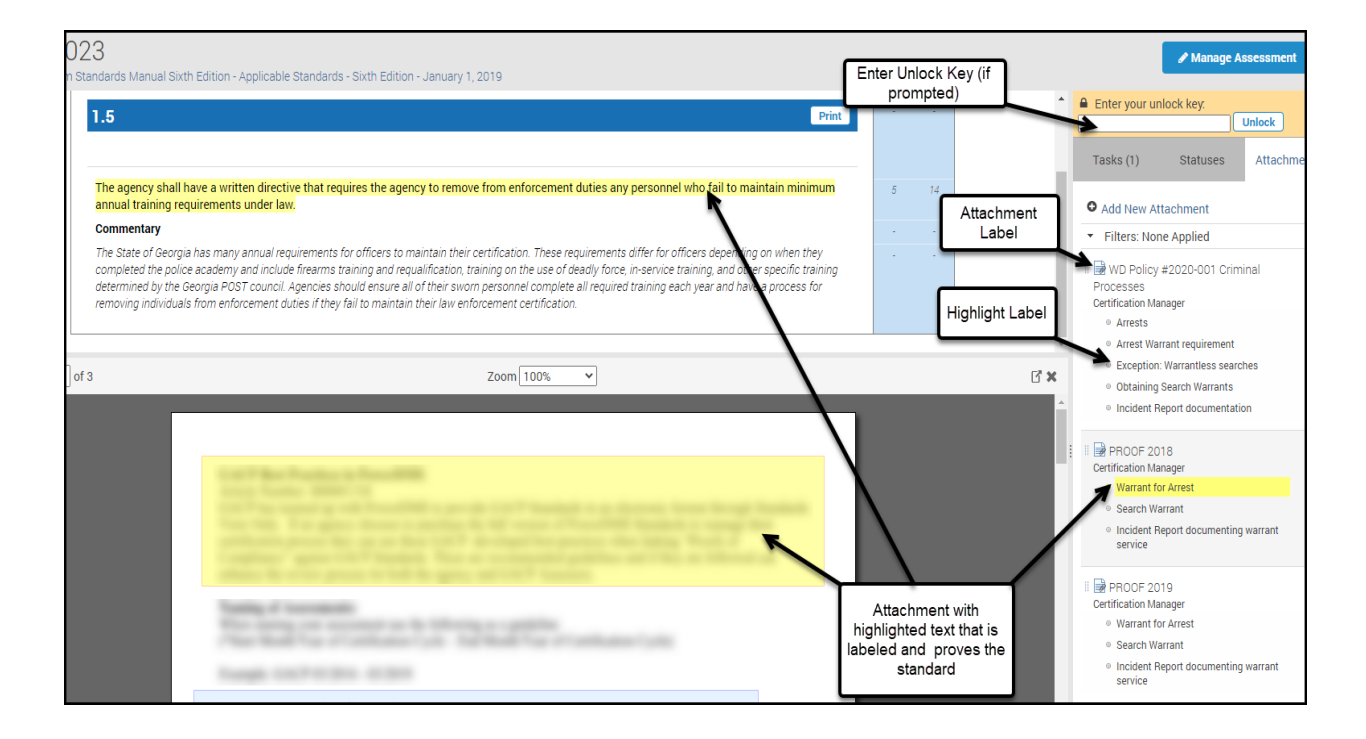

## V. Filtering Standards

During your file review, you may review attachments and highlights associated with a single bullet at a time. If the agency's accreditation manager mapped attachments and highlights to specific bulleted points on bulleted standards, PowerDMS makes examining bulleted standards quick and easy by allowing you to review each proof of compliance and all highlights specific to each bullet point one at a time

1. Select the number to the right of the standard you want to review under the "Atch" column. Only attachments mapped to the filtered bullet point will appear in the list of attachments on the right of your screen.

| Summary Assignment History                                                                                          |      |     |
|----------------------------------------------------------------------------------------------------|------|-----|
|                                                                                                    |      |     |
|                                                                                                    | Atch | Hlt |
| Print Click here to filter for attachmente associated                                                               |      |     |
| with this bullet point                                                                                              |      |     |
| the second of party and the second of the second of the second distribution of the later of the                     | 2    | 1   |
| seeing. We control that is not a set of the same control of a gradient state for the fit of the second set of parts | 1.1  |     |
|                                                                                                    |      |     |

2. Click on the **bold highlight labels** to review compliance for that bullet point.

**Note:** When you filter for attachments, only attachments mapped to the bullet point will appear in the attachments list on the right of your screen. Highlights mapped to the bullet point will have **bold highlight labels**. Those highlights mapped to other bullet points will be grayed out.

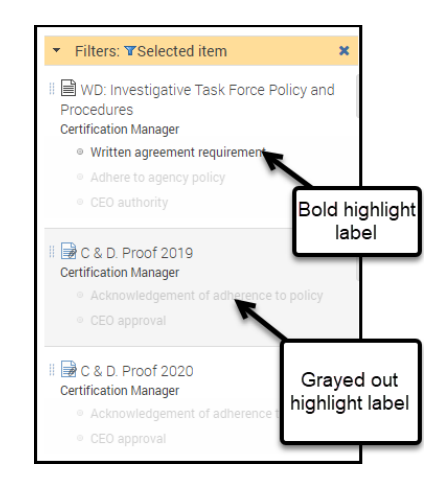

## VI. Setting Statuses and Adding Simple Notes

Setting status is how you authenticate the agency's compliance with each standard. Once you review attachments to the standard, you can set the status to indicate the agency's level of compliance. If you need additional information from the agency or want to add a comment, you can add a Simple Note to the standard.

## A. Setting Status

- 1. Navigate to the **Status** tab of the Standard
- 2. Locate your role in the list

- 3. Select the appropriate Status from the drop-down menu
- 4. **<u>DO NOT</u>** enter an expiration date (the status will be date/time stamped when you set it).

#### 5. Click **SAVE**

**NOTE:** After you set the status of the standard, it will be removed from your inbox and **TO DO** list

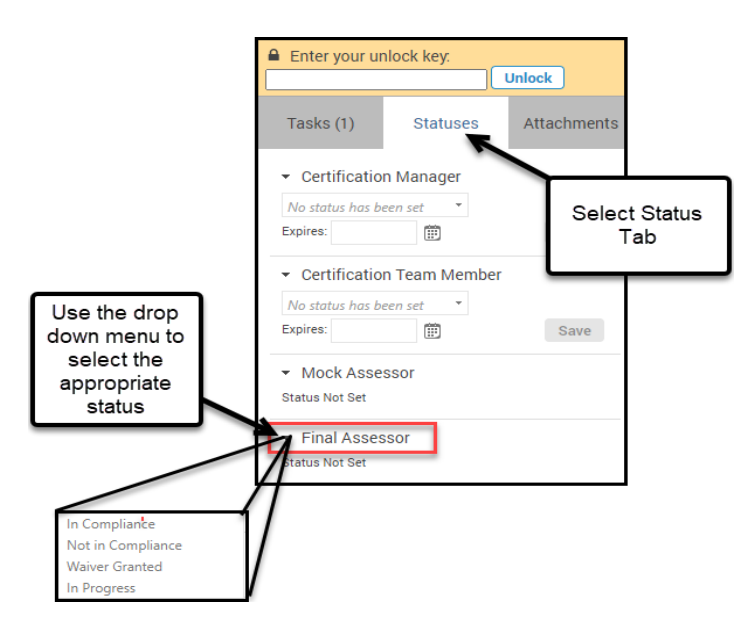

#### B. Adding Simple Notes

Simple Notes can act to document findings during the file review. These notes can be exported into a Word, Excel, or PDF document and saved for completing reports for TLEA.

To add a Simple Note:

- 1. Navigate to the **Attachments** tab of the standard.
- 2. Select Add New Attachment
  - a. From the *Type* drop-down list, select **Simple Note**
  - b. Type your notes in the space provided.
  - c. Map the Simple Note to the appropriate level of the standard (or bullet point).
  - d. Click **SAVE** when you are finished.

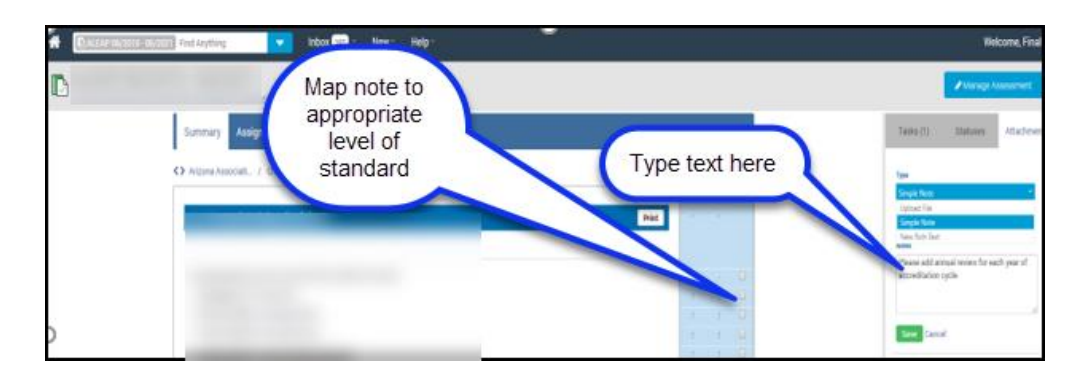

Your added note will appear at the bottom of the list of attachments in the right pane (below the agency's attachments).

## V. Reports

Typically, the agency does not give assessors access to the PowerDMS Report feature. However, you can ask the agency's project manager to run a *Status Report for One Role* report specifically for the <u>Final Assessor</u> role.

To access all the Simple Notes added by an assessor, the assessor can filter all of the assessment's attachments for SIMPLE NOTES by Final Assessor role (or Mock Assessor role) to generate a report of the Simple Notes (or findings) added during the file review.

To export assessor Simple Notes:

- 1. Navigate to the root of the manual
- 2. Click on the **ATTACHMENTS** tab
- 3. Select the *SIMPLE NOTES* from the **Attachment Type** drop-down menu
- 4. Select *FINAL (or Mock) ASSESSOR* role from the **Added by Role** drop-down menu
- 5. Click the *Filter* button
- 6. Select the preferred file type icon for export (Excel, Word, PDF) in the upper righthand corner of the table.

| Sum | mary                                                            | Assign                                | ment History                                               | Tasks                          | Stand                     | ards                                  | Attachments                     |           |               |                      |     |
|-----|-----------------------------------------------------------------|---------------------------------------|------------------------------------------------------------|--------------------------------|---------------------------|---------------------------------------|---------------------------------|-----------|---------------|----------------------|-----|
| •   | Attach<br>Add                                                   | Notes:<br>nment Type:<br>ded by Role: | Time Sensitive Star<br>Simple Note<br>Certification Team   | ndard<br>~<br>N ~              | Addec<br>Added b          | l after date<br>before date<br>Status |                                 |           |               |                      |     |
| 2   | Filter<br>Filter                                                | Reset                                 |                                                            |                                |                           |                                       |                                 |           |               | 3                    |     |
| н   | Page:     1     of     1     Go     Page size:     1     Change |                                       |                                                            |                                |                           |                                       |                                 |           | n 1 to 1 of 1 |                      |     |
|     |                                                                 | Standard                              | Notes                                                      |                                |                           | User                                  | Role                            | Created   | Status        | PowerDMS<br>Document |     |
|     | View                                                            | 1.1                                   | Time Sensitive Stan<br>annual property aud<br>current year | ndard: Attac<br>lit report for | h the<br><sup>-</sup> the | ariggs -<br>Amy<br>Riggs              | Certification<br>Team<br>Member | 1/14/2021 |               |                      | N/A |

## VI. Help and Support

The PowerDMS assessment tool can be used in many ways. Choose the method that works best for your team and be consistent.

The PowerDMS Service Desk Support can be reached by calling (888) 959-5158 or by e-mailing support@powerdms.com Monday through Friday, from 8:00 a.m. to 5:00 p.m. Eastern time.

Don't get stuck or frustrated - reach out, we are happy to assist!

For more information, see <u>Conducting an Assessment in PowerDMS</u> for a video tutorial and the Article <u>Conducting a Mock and Final Assessment</u>.